**Azbil Corporation** 

# MODBUS SIO Master 驱动程序

| 1 | 系统配置     | 3  |
|---|----------|----|
| 2 | 选择外接控制器  | 7  |
| 3 | 通讯设置示例   | 8  |
| 4 | 设置项目     | 12 |
| 5 | 电缆接线图    | 17 |
| 6 | 支持的寄存器   | 29 |
| 7 | 寄存器和地址代码 |    |
| 8 | 错误消息     | 31 |

简介

本手册介绍如何连接人机界面和外接控制器 (目标 PLC)。

在本手册中,将按以下章节顺序介绍连接步骤:

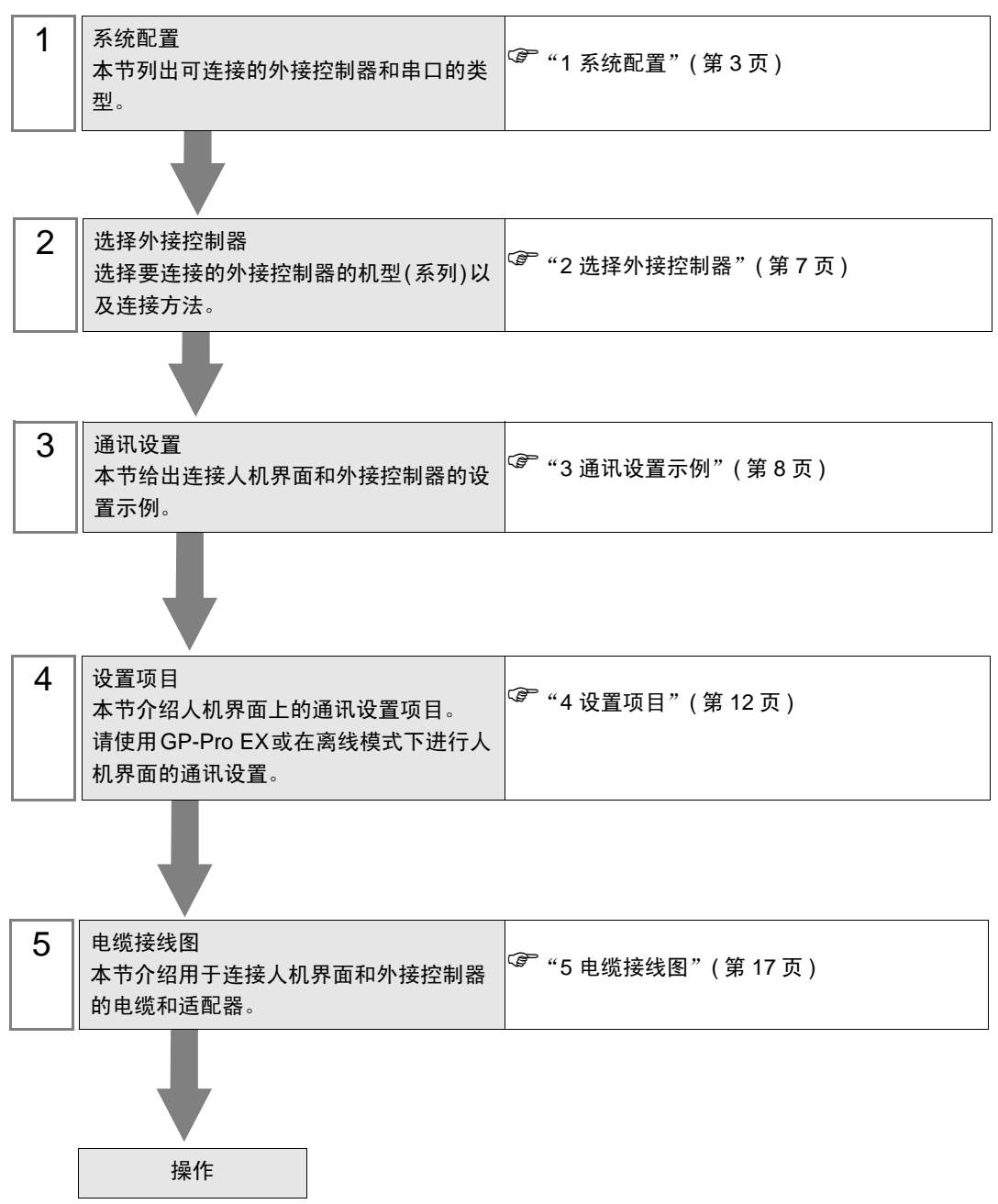

# 1 系统配置

Azbil Corporation 的 MODBUS 兼容外接控制器与人机界面连接时的系统配置如下表所示。

| 系列    | CPU                                       | 通讯接口                          | 串口类型                 | 设置示例               | 电缆接线图              |
|-------|-------------------------------------------|-------------------------------|----------------------|--------------------|--------------------|
| NX 系列 | NX-D15□□□□□<br>NX-D25□□□□□<br>NX-D35□□□□□ | 底板上的 RS-485 通讯端子              | RS-422/485<br>(2 线 ) | 设置示例 1<br>(第 8 页)  | 电缆接线图1<br>(第 17 页) |
|       |                                           | NX-CB1口口口口口 上的 RS-485<br>通讯端子 | RS-422/485<br>(2 线 ) | 设置示例 1<br>(第 8 页)  | 电缆接线图1<br>(第 17 页) |
|       |                                           | CMC10L 上的 RS-232C 接头          | RS-232C              | 设置示例 2<br>(第 10 页) | 电缆接线图2<br>(第 28 页) |

## ■ 连接配置

- ♦ 1:1 连接
  - 直接连接

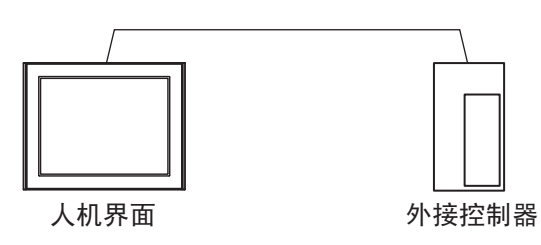

• 使用 CMC10L

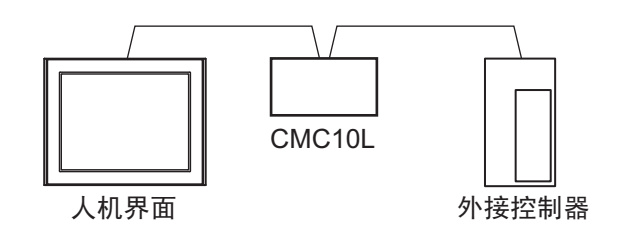

- ◆ 1:n 连接
  - 使用1个接口

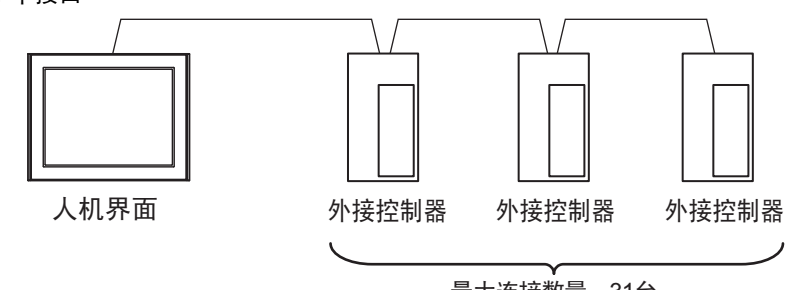

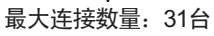

• 使用1个接口(连接外接控制器时)

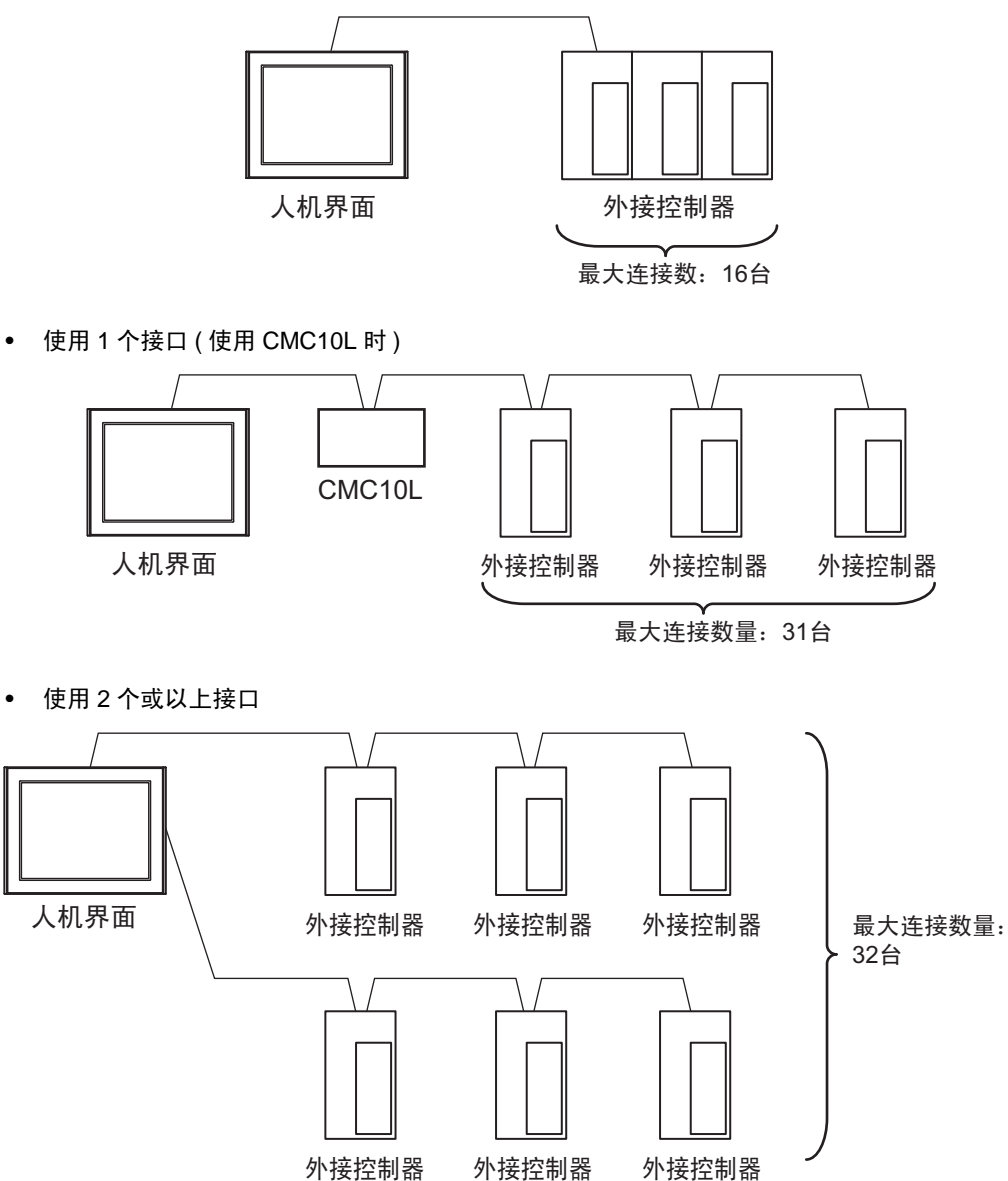

## ■ IPC 的串口

连接 IPC 与外接控制器时,可用的串口取决于系列和串口类型。详情请参阅 IPC 的手册。 可用串口

| 系列                                              | 可用接口                                                                   |                      |                      |  |  |
|-------------------------------------------------|------------------------------------------------------------------------|----------------------|----------------------|--|--|
| זיל אד                                          | RS-232C                                                                | RS-422/485(4 线 )     | RS-422/485(2 线 )     |  |  |
| PS-2000B                                        | COM1 <sup>*1</sup> , COM2,<br>COM3 <sup>*1</sup> , COM4                | -                    | -                    |  |  |
| PS-3450A, PS-3451A,<br>PS3000-BA, PS3001-BD     | COM1, COM2 <sup>*1*2</sup>                                             | COM2 <sup>*1*2</sup> | COM2 <sup>*1*2</sup> |  |  |
| PS-3650A(T41 机型 ),<br>PS-3651A(T41 机型 )         | COM1 <sup>*1</sup>                                                     | -                    | -                    |  |  |
| PS-3650A(T42 机型 ),<br>PS-3651A(T42 机型 )         | COM1 <sup>*1*2</sup> , COM2                                            | COM1 <sup>*1*2</sup> | COM1 <sup>*1*2</sup> |  |  |
| PS-3700A (Pentium <sup>®</sup> 4-M)<br>PS-3710A | COM1 <sup>*1</sup> , COM2 <sup>*1</sup> ,<br>COM3 <sup>*2</sup> , COM4 | COM3 <sup>*2</sup>   | COM3 <sup>*2</sup>   |  |  |
| PS-3711A                                        | COM1 <sup>*1</sup> , COM2 <sup>*2</sup>                                | COM2 <sup>*2</sup>   | COM2 <sup>*2</sup>   |  |  |
| PS4000 <sup>*3</sup>                            | COM1, COM2                                                             | -                    | -                    |  |  |
| PL3000                                          | COM1 <sup>*1*2</sup> , COM2 <sup>*1</sup> ,<br>COM3, COM4              | COM1 <sup>*1*2</sup> | COM1 <sup>*1*2</sup> |  |  |

\*1 可在 RI/5V 之间切换。如有需要,请使用 IPC 上的开关进行切换。

\*2 用 DIP 开关设置串口类型。请根据需要使用的串口类型进行以下设置。

\*3 在外接控制器与扩展槽上的COM接口之间进行通讯时,仅支持RS-232C。但是,由于COM 接口的规格,不能执行ER(DTR/CTS)控制。 与外接控制器连接时,请使用自备电缆,并禁用1、4、6和9号针脚。 关于针脚排列的详情,请参阅IPC手册。

DIP 开关设置: RS-232C

| DIP 开关 | 设置                | 描述                          |  |
|--------|-------------------|-----------------------------|--|
| 1      | OFF <sup>*1</sup> | 保留 ( 保持 OFF)                |  |
| 2      | OFF               | 中口米刑, PS 2220               |  |
| 3      | OFF               | 中口突坐: K3-2320               |  |
| 4      | OFF               | SD(TXD) 数据的输出模式:保持输出        |  |
| 5      | OFF               | SD(TXD) 终端电阻 (220Ω):无       |  |
| 6      | OFF               | RD(RXD) 终端电阻 (220Ω): 无      |  |
| 7      | OFF               | SDA(TXA) 和 RDA(RXA) 的短路:不可用 |  |
| 8      | OFF               | SDB(TXB) 和 RDB(RXB) 的短路:不可用 |  |
| 9      | OFF               | RS(RTS) 自动控制模式:禁用           |  |
| 10     | OFF               |                             |  |

\*1 当使用 PS-3450A、 PS-3451A、 PS3000-BA 和 PS3001-BD 时,请将设定值置 ON。

DIP 开关设置: RS-422/485(4 线)

| DIP 开关 | 设置  | 描述                          |  |  |
|--------|-----|-----------------------------|--|--|
| 1      | OFF | 保留 ( 保持 OFF)                |  |  |
| 2      | ON  | 中口米刑, PS 422/495            |  |  |
| 3      | ON  | 中口突坐: 13-422/463            |  |  |
| 4      | OFF | SD(TXD) 数据的输出模式:保持输出        |  |  |
| 5      | OFF | SD(TXD) 终端电阻 (220Ω):无       |  |  |
| 6      | OFF | RD(RXD) 终端电阻 (220Ω): 无      |  |  |
| 7      | OFF | SDA(TXA) 和 RDA(RXA) 的短路:不可用 |  |  |
| 8      | OFF | SDB(TXB) 和 RDB(RXB) 的短路:不可用 |  |  |
| 9      | OFF | - RS(RTS) 自动控制模式:禁用         |  |  |
| 10     | OFF |                             |  |  |

#### DIP 开关设置: RS-422/485(2 线)

| DIP 开关 | 设置  | 描述                          |  |
|--------|-----|-----------------------------|--|
| 1      | OFF | 保留 ( 保持 OFF)                |  |
| 2      | ON  | 中口米型 DS 422/495             |  |
| 3      | ON  | 中口突空: RS-422/465            |  |
| 4      | OFF | SD(TXD) 数据的输出模式:保持输出        |  |
| 5      | OFF | SD(TXD) 终端电阻 (220Ω): 无      |  |
| 6      | OFF | RD(RXD) 终端电阻 (220Ω): 无      |  |
| 7      | ON  | SDA(TXA) 和 RDA(RXA) 的短路: 可用 |  |
| 8      | ON  | SDB(TXB) 和 RDB(RXB) 的短路: 可用 |  |
| 9      | ON  | DC(DTC) 白动坊制造子、白田           |  |
| 10     | ON  |                             |  |

# 2 选择外接控制器

选择要连接到人机界面的外接控制器。

| ➢欢迎使用GP-Pro EX |          |                         | ×        |
|----------------|----------|-------------------------|----------|
| GP-Pro         | 控制器/PLC数 | 效量 1 📑 🗰                |          |
|                |          | 控制器 /PLC1               |          |
|                | 制造商      | Azbil Corporation       | -        |
|                | 系列       | MODBUS SIO Master       | -        |
|                | 端口       | COM1                    | -        |
|                |          | 请参阅该控制器 /PLC 连接手册       |          |
|                |          | 最近使用的控制器 /PLC           |          |
|                | 4        |                         | Þ        |
|                | 🗖 使用系统区  | 控制器                     | <u> </u> |
|                |          |                         |          |
|                |          |                         |          |
|                |          |                         |          |
|                |          |                         |          |
|                |          |                         |          |
|                |          |                         |          |
|                |          |                         |          |
|                | [        | 返回(B) 通讯设置 新建逻辑 新建画面 取》 | 肖        |

| 设置项目        | 设置描述                                                                                                    |  |  |
|-------------|----------------------------------------------------------------------------------------------------|--|--|
| 控制器 /PLC 数量 | 输入1到4之间的整数表示连接到人机界面的外接控制器的数量。                                                                                                 |  |  |
| 制造商         | 选择待连接外接控制器的制造商。请选择 "Azbil Corporation"。                                                                                       |  |  |
| 系列          | 选择外接控制器的型号 (系列) 和连接方式。请选择 "MODBUS SIO Master"。<br>在系统配置中确认 "MODBUS SIO Master"是否支持所连接的外接控制器。<br><sup>②予</sup> "1 系统配置"(第 3 页) |  |  |
| 端口          | 选择要连接到外接控制器的人机界面接口。                                                                                                    |  |  |
| 使用系统区       | 此驱动程序无此项。                                                                                                    |  |  |

# 3 通讯设置示例

Pro-face 推荐的人机界面与外接控制器的通讯设置示例如下所示。

- 3.1 设置示例 1
  - GP-Pro EX 设置
  - ◆ 通讯设置

从[工程]菜单中指向[系统设置],点击[控制器/PLC],显示设置画面。

| 控制器/PLC1                                                       |                                                                                                    |                  |
|----------------------------------------------------------------|----------------------------------------------------------------------------------------------------|------------------|
| 摘要                                                             |                                                                                                    | <u>控制器/PLC更改</u> |
| 制造商 Azbil C                                                    | corporation 系列 MODBUS SIO Master                                                                                             | 端口 COM1          |
| 文本数据模式                                                         | 2 更改                                                                                                    |                  |
| 通讯设置                                                           |                                                                                                    |                  |
| SIO Type                                                       | RS232C     RS422/485(2wire)     RS422/485(4wire)                                                                             |                  |
| Speed                                                          | 19200                                                                                                    |                  |
| Data Length                                                    | C 7 C 8                                                                                                    |                  |
| Parity                                                         | C NONE C EVEN C ODD                                                                                                    |                  |
| Stop Bit                                                       |                                                                                                    |                  |
| Flow Control                                                   | NONE     O ER(DTR/CTS)     O XON/XOFF                                                                                        |                  |
| Timeout                                                        | 3 芸 (sec)                                                                                                    |                  |
| Retry                                                          | 2 🚊                                                                                                    |                  |
| Wait To Send                                                   | 10 (ms)                                                                                                    |                  |
| RI / VCC                                                       |                                                                                                    |                  |
| In the case of RS2<br>or VCC (5V Power<br>Isolation Unit, plea | 232C, you can select the 9th pin to RI (Input)<br>: Supply). If you use the Digital's RS232C<br>se select it to VCC. Default |                  |
| 特定控制器的设置                                                       |                                                                                                    |                  |
| 允许的控制器/<br>PLC数量                                               | <u>添加控制器</u><br>31                                                                                                    |                  |
| 编号 控制器名称                                                       | · 设置                                                                                                    | 添加回接控<br>制器      |
| 👗 1 PLC1                                                       | Station Address=127,Series=NX-D15/25/35                                                                                      | <b>.</b>         |

◆ 控制器设置

如需显示 [特定控制器设置]对话框,可从 [控制器 /PLC]的 [特定控制器的设置]中选择外接控制器, 然后点击 [设置] []] 。如需连接多台外接控制器,请从 [控制器 /PLC]的 [特定控制器的设置]中点击 [添加控制器],从而添加另一台外接控制器。

| 🎒 特定控制器设置                 |              | ×            |
|---------------------------|--------------|--------------|
| PLC1                      |              |              |
| Series<br>Station Address | NX-D15/25/35 | ▼<br>Default |
|                           | 确定(0)        | 取消           |

## ■ 外接控制器设置

请使用 "Smart Loader Package" (SLP-NX) 进行外接控制器的通讯设置。 详情请参阅外接控制器手册。

- 1 启动"Smart Loader Package"。
- 2 从 [Online] 菜单中选择 [Actual Module Configuration]。
- 3 点击 [General] 选项卡上的 [Edit] 按钮。
- 4 点击 [Communication Setting] 按钮。
- 5 选择 [RS-485 Detail Settings] 选项卡,如下所示进行设置:

| 设置项目                      | 设置          |
|---------------------------|-------------|
| RS-485 Station address    | 127         |
| RS-485 CPL/MODBUS         | MODBUS RTU  |
| RS-485 Transmission Speed | 19200bps    |
| RS-485 Data Length        | 8           |
| RS-485 Parity             | Even parity |
| RS-485 Stop Bit           | 1           |
| RS-485 Response time-out  | 3           |

6 点击 [OK] 按钮。

7 点击 [Write] 按钮,将设置发送到外接控制器。

- 3.2 设置示例 2
  - GP-Pro EX 设置
    - ◆ 通讯设置

从 [工程] 菜单中指向 [系统设置], 点击 [控制器 /PLC], 显示设置画面。

| 控制器/PLC1                                                     |                                                                    |                                                      |                        |                      |
|--------------------------------------------------------------|--------------------------------------------------------------------|------------------------------------------------------|------------------------|----------------------|
| 摘要                                                           |                                                                    |                                                      |                        | <u> 控制器 / PLC 更改</u> |
| 制造商 Azbil (                                                  | Corporation                                                        | 系列 🛛                                                 | IODBUS SIO Master      | 端口 COM1              |
| 文本数据模式                                                       | 2 更改                                                               |                                                      |                        |                      |
| 通讯设置                                                         |                                                                    |                                                      |                        |                      |
| SIO Type                                                     | RS232C                                                             | C RS422/485(2wi                                      | re) 🔿 RS422/485(4wire) |                      |
| Speed                                                        | 19200                                                              | •                                                    |                        |                      |
| Data Length                                                  | O 7                                                                | • 8                                                  |                        |                      |
| Parity                                                       | O NONE                                                             | EVEN                                                 | O ODD                  |                      |
| Stop Bit                                                     | I                                                                  | C 2                                                  |                        |                      |
| Flow Control                                                 | NONE                                                               | C ER(DTR/CTS)                                        | C XON/XOFF             |                      |
| Timeout                                                      | 3 📫                                                                | (sec)                                                |                        |                      |
| Retry                                                        | 2 📫                                                                |                                                      |                        |                      |
| Wait To Send                                                 | 10 🕂                                                               | (ms)                                                 |                        |                      |
| RI / VCC                                                     | RI                                                                 | C VCC                                                |                        |                      |
| In the case of RS<br>or VCC (5V Powe<br>Isolation Unit, plea | 232C, you can sele<br>r Supply), If you us<br>ase select it to VCC | ect the 9th pin to RI (Inp<br>e the Digital's RS2320 | put)<br>Default        | ]                    |
| 特定控制器的设置                                                     |                                                                    |                                                      |                        |                      |
| 允许的控制器/<br>PLC数量                                             | 31                                                                 | 泰加控制器                                                |                        |                      |
|                                                              | 5 设置                                                               | 8                                                    |                        | 添加间接控<br>制器          |
| 👗 1 🛛 PLC1                                                   | St.                                                                | ation Address=127,Serie                              | es=NX-D15/25/35        | 5                    |

#### ◆ 控制器设置

如需显示 [特定控制器设置]对话框,可从 [控制器 /PLC]的 [特定控制器的设置]中选择外接控制器, 然后点击 [设置] []] 。如需连接多台外接控制器,请从 [控制器 /PLC]的 [特定控制器的设置]中点击 [添加控制器],从而添加另一台外接控制器。

| 🎒 特定控制器设置                 |              | ×       |
|---------------------------|--------------|---------|
| PLC1                      |              |         |
| Series<br>Station Address | NX-D15/25/35 | Default |
|                           | 确定(0)        | 取消      |

## ■ 外接控制器设置

请使用 "Smart Loader Package" (SLP-NX) 和 CMC10L DIP 开关进行外接控制器的通讯设置。 详情请参阅外接控制器手册。

- ◆ 外接控制器通讯设置
- 1 启动"Smart Loader Package"。
- 2 从 [Online] 菜单中选择 [Actual Module Configuration]。
- 3 点击 [General] 选项卡上的 [Edit] 按钮。
- 4 点击 [Communication Setting] 按钮。
- 5 选择 [RS-485 Detail Settings] 选项卡,如下所示进行设置:

| 设置项目                      | 设置          |
|---------------------------|-------------|
| RS-485 Station address    | 127         |
| RS-485 CPL/MODBUS         | MODBUS RTU  |
| RS-485 Transmission Speed | 19200bps    |
| RS-485 Data Length        | 8           |
| RS-485 Parity             | Even parity |
| RS-485 Stop Bit           | 1           |
| RS-485 Response time-out  | 3           |

6 点击 [OK] 按钮。

- 7 点击 [Write] 按钮,将设置发送到外接控制器。
- ◆ CMC10L(Link I/F) 通讯设置

如下所示设置 CMC10L 的 DIP 开关。

• DIP 开关

| 开关号 | 设置  | 设置描述       |
|-----|-----|------------|
| 1   | OFF |            |
| 2   | ON  | 19200      |
| 3   | ON  |            |
| 4   | ON  |            |
| 5   | ON  | 1 个字符 11 位 |
| 6   | OFF |            |
| 7   | ON  | LED 灯亮:通电  |
| 8   | ON  | 终端电阻 150Ω  |

• 模式选择开关

| 开关     | 设置       |
|--------|----------|
| 模式选择开关 | TERMINAL |

# 4 设置项目

请使用 GP-Pro EX 或在离线模式下进行人机界面的通讯设置。各参数的设置必须与外接控制器的匹配。

#### 4.1 GP-Pro EX 中的设置项目

#### ■ 通讯设置

从 [工程] 菜单中指向 [系统设置], 点击 [控制器 /PLC], 显示设置画面。

| 控制器/PLC1                                                       |                                                                                                    |                    |                             |
|----------------------------------------------------------------|----------------------------------------------------------------------------------------------------|--------------------|-----------------------------|
| 摘要<br>制造商 Azbil C                                              | rporation 系列 MODBU                                                                                               | S SIO Master       | <u>控制器/PLC更改</u><br>端口 COM1 |
| 文本数据模式<br>通讯设置<br>SIO Type                                     | © RS232C © RS422/485(2wire)                                                                                      | O RS422/485(4wire) |                             |
| Speed<br>Data Length<br>Bacity                                 | 19200         ▼           C 7         ● 8           C NONE         ● EVEN                                        |                    |                             |
| Stop Bit<br>Flow Control                                       | NONE     C EVEN     C                                                                                            | XON/XOFF           |                             |
| Timeout<br>Retry                                               | 3 (sec)<br>2 •                                                                                                   |                    |                             |
| Wait To Send                                                   | 10                                                                                                    |                    |                             |
| In the case of RS2<br>or VCC (5V Power<br>Isolation Unit, plea | i2C, you can select the 9th pin to RI (Input)<br>Supply). If you use the Digital's RS232C<br>e select it to VCC. | Default            |                             |
| 特定控制器的设置<br>允许的控制器/<br>PLC数量                                   | <u>添加控制器</u><br>31                                                                                               |                    | 添加间接控                       |
| 编号 控制器名称                                                       | 役置<br>(Station Address=127,Series=NX-E                                                                           | 015/25/35          | 制器                          |

| 设置项目         | 设置描述                                                                                                    |
|--------------|----------------------------------------------------------------------------------------------------|
| SIO Type     | 选择与外接控制器进行通讯的串口类型。<br>重要<br>在通讯设置中,根据人机界面的串口规格正确设置 [SIO Type]。如果选择了串口不支持<br>的串口类型,将无法保证正常运行。有关串口规格的详情,请参阅人机界面的手册。 |
| Speed        | 选择外接控制器和人机界面之间的通讯速率。                                                                                              |
| Data Length  | 选择数据长度。                                                                                                    |
| Parity       | 选择校验方式。                                                                                                    |
| Stop Bit     | 选择停止位长度。                                                                                                    |
| Flow Control | 选择防止传送和接收数据发生溢出的通讯控制方法。                                                                                           |
| Timeout      | 输入 1 到 127 之间的整数表示人机界面等待外接控制器响应的时间 (s)。                                                                           |
| Retry        | 输入 0 到 255 之间的整数表示当外接控制器没有响应时,人机界面重新发送命令的次数。                                                                      |
| Wait to Send | 输入 0 到 5000 之间的整数表示人机界面从接收包到发送下一命令之间等待的时间 (ms)。                                                                   |
| RI/VCC       | 若将串口类型选择为 RS-232C,则第 9 针脚可切换为 RI 或 VCC。<br>连接到 IPC 时,在 RI 和 5V 之间切换需要使用 IPC 的切换开关。详情请参阅 IPC 的手册。                  |

注 释

• 有关间接控制器的详情,请参阅 GP-Pro EX 参考手册。

GP-Pro EX 参考手册 "运行时更改控制器 /PLC(间接控制器)"

## ■ 控制器设置

如需显示 [特定控制器设置]对话框,可从 [控制器 /PLC]的 [特定控制器的设置]中选择外接控制器, 然后点击 [设置] []] 。如需连接多台外接控制器,请从 [控制器 /PLC]的 [特定控制器的设置]中点击 [添加控制器],从而添加另一台外接控制器。

| 🎒 特定控制器设置                 |              | ×       |
|---------------------------|--------------|---------|
| PLC1                      |              |         |
| Series<br>Station Address | NX-D15/25/35 | Default |
|                           | 确定(0)        | 取消      |

| 设置项目            | 设置描述                    |
|-----------------|-------------------------|
| Series          | 选择外接控制器的系列。             |
| Station Address | 输入1到247之间的整数表示外接控制器的地址。 |

## 4.2 离线模式下的设置项目

注 释

- 有关如何进入离线模式以及操作方面的更多信息,请参阅"维护/故障排除手册"。
   <sup>(3)</sup>维护/故障排除手册 "离线模式"
  - 在离线模式下,一个画面上可浏览的设置项数量取决于所用的人机界面。详情请参阅 参考手册。

#### ■ 通讯设置

如需显示设置画面,请在离线模式下触摸 [Peripheral Settings] 中的 [Device/PLC Settings]。在显示的 列表中触摸要设置的外接控制器。

| Comm.           | Device                                                                 | Option                                  |                                        |                        |
|-----------------|------------------------------------------------------------------------|-----------------------------------------|----------------------------------------|------------------------|
|                 |                                                                        |                                         |                                        | -                      |
| MODBUS SIO Mast | .er                                                                    |                                         | [COM1]                                 | Page 1/1               |
|                 | SIO Type<br>Speed<br>Data Length<br>Parity<br>Stop Bit<br>Flow Control | RS422<br>19200<br>7<br>NON<br>1<br>NONE | /485(2wire)<br>● 8<br>IE ● EVEN<br>● 2 | ODD                    |
|                 | Timeout(s)<br>Retry<br>Wait To Send(ms)                                |                                         | 3<br>2<br>▼<br>10<br>▼                 |                        |
|                 | Exit                                                                   |                                         | Back                                   | 2010/05/11<br>16:16:56 |

| 设置项目             | 设置描述                                                                                                    |
|------------------|----------------------------------------------------------------------------------------------------|
| SIO Type         | 选择与外接控制器进行通讯的串口类型。<br>重要<br>在通讯设置中,根据人机界面的串口规格正确设置 [SIO Type]。如果选择了串口不支持<br>的串口类型,将无法保证正常运行。有关串口规格的详情,请参阅人机界面的手册。 |
| Speed            | 选择外接控制器和人机界面之间的通讯速率。                                                                                              |
| Data Length      | 选择数据长度。                                                                                                    |
| Parity           | 选择校验方式。                                                                                                    |
| Stop Bit         | 选择停止位长度。                                                                                                    |
| Flow Control     | 选择防止传送和接收数据发生溢出的通讯控制方法。                                                                                           |
| Timeout(s)       | 输入 1 到 127 之间的整数表示人机界面等待外接控制器响应的时间 (s)。                                                                           |
| Retry            | 输入 0 到 255 之间的整数表示当外接控制器没有响应时,人机界面重新发送命令的次数。                                                                      |
| Wait to Send(ms) | 输入 0 到 5000 之间的整数表示人机界面从接收包到发送下一命令之间等待的时间 (ms)。                                                                   |

## ■ 控制器设置

如需显示设置画面,请触摸 [Peripheral Settings] 中的 [Device/PLC Settings]。在显示的列表中触摸您 想设置的外接控制器,然后触摸 [Device]。

| Comm.           | Device          | Option |        |                        |
|-----------------|-----------------|--------|--------|------------------------|
| 1               |                 |        |        |                        |
| MODBUS SIO Mast | er              |        | [COM1] | Page 1/1               |
| Devic           | e/PLC Name PLC  | 01     |        |                        |
|                 | Station Address |        | 127 💌  |                        |
|                 |                 |        |        |                        |
|                 |                 |        |        |                        |
|                 |                 |        |        |                        |
|                 |                 |        |        |                        |
|                 |                 |        |        |                        |
|                 |                 |        |        |                        |
|                 |                 |        |        |                        |
|                 | Exit            |        | Back   | 2010/05/11<br>16:16:59 |

| 设置项目            | 设置描述                                                                   |
|-----------------|------------------------------------------------------------------------|
| Device/PLC Name | 选择要进行设置的外接控制器。控制器 /PLC 名称是用 GP-Pro EX 设置的外接控制<br>器的名称。 ( 初始设置为 [PLC1]) |
| Station Address | 输入1到247之间的整数表示外接控制器的地址。                                                |

## ■ 选项设置

如需显示设置画面,请触摸 [Peripheral Settings] 中的 [Device/PLC Settings]。在显示的列表中触摸要 设置的外接控制器,然后触摸 [Option]。

| Comm.           | Device                                                                 | Option                                                                         |                                                    | · · · · ·              |
|-----------------|------------------------------------------------------------------------|--------------------------------------------------------------------------------|----------------------------------------------------|------------------------|
|                 |                                                                        |                                                                                |                                                    |                        |
| MODBUS SIO Mast | RI / VCC                                                               | • RI                                                                           | [COM1]                                             | Page 1/1               |
|                 | In the case<br>the 9th pir<br>Power Suppl<br>RS232C Isol<br>it to VCC. | e of RS232C, you<br>i to RI(Input) or<br>y). If you use th<br>ation Unit, plea | can select<br>• VCC(5V<br>e Digital's<br>se select |                        |
|                 | Exit                                                                   | -                                                                              | Back                                               | 2010/05/11<br>16:17:09 |

| 设置项目   | 设置描述                                                                                                |
|--------|----------------------------------------------------------------------------------------------------|
| RI/VCC | 若将串口类型选择为 RS-232C,则第 9 针脚可切换为 RI 或 VCC。<br>连接到 IPC 时,在 RI 和 5V 之间切换需要使用 IPC 的切换开关。详情请参阅 IPC<br>的手册。 |
| 注释 • G | 。<br>P-4100 系列和 GP-4*01TM 在离线模式下没有 [Option] 设置。                                                     |

## 5 电缆接线图

以下所示的电缆接线图可能与 Azbil Corporation 推荐的不同。但使用本手册中的电缆接线图不会产生任 何运行问题。

- 外接控制器外壳上的 FG 端子必须根据当地适用标准接地。详情请参阅外接控制器手册。
- 在人机界面内部, SG 和 FG 是相连的。将外接控制器连接到 SG 端子时,请注意不要在系统设计中 形成短路。
- 如果噪声或其他因素造成通讯不稳定,请连接隔离模块。

电缆接线图 1

| 人机界面<br>(连接接口)                                                                                               |          | 电缆                                                                                                    | 注释             |
|----------------------------------------------------------------------------------------------------|----------|----------------------------------------------------------------------------------------------------|----------------|
| GP3000 <sup>*1</sup> (COM1)<br>AGP-3302B(COM2)<br>GP-4*01TM(COM1)<br>ST <sup>*2</sup> (COM2)<br>LT3000(COM1) | 1A       | Pro-face 制造的串口转换适配器<br>CA3-ADPCOM-01<br>+<br>Pro-face 制造的 RS-422 转换适配器<br>CA3-ADPTRM-01<br>+<br>自定义电缆                                                           |                |
|                                                                                                    | 1B       | 自定义电缆                                                                                                    |                |
| GP3000 <sup>*3</sup> (COM2)                                                                                  | 1C<br>1D | Pro-face 制造的串口通讯终端适配器<br>CA4-ADPONL-01<br>+<br>Pro-face 制造的 RS-422 转换适配器<br>CA3-ADPTRM-01<br>+<br>自定义电缆<br>Pro-face 制造的串口通讯终端适配器<br>CA4-ADPONL-01<br>+<br>自定义电缆 | 电缆长度不应超过 500 米 |
| IPC <sup>*4</sup>                                                                                            | 1E<br>1F | Pro-face 制造的串口转换适配器<br>CA3-ADPCOM-01<br>+<br>Pro-face 制造的 RS-422 转换适配器<br>CA3-ADPTRM-01<br>+<br>自定义电缆<br>自定义电缆                                                  |                |
| GP-4106(COM1)                                                                                                | 1G       | 自定义电缆                                                                                                    |                |
| GP-4107(COM1)<br>GP-4*03T <sup>*5</sup> (COM2)<br>GP-4203T(COM1)                                             | 1H       | 自定义电缆                                                                                                    |                |

| 人机界面<br>(连接接口)                                | 电缆 |                                                                            | 注释             |
|-----------------------------------------------|----|----------------------------------------------------------------------------|----------------|
| GP4000 <sup>*6</sup> (COM2)<br>GP-4201T(COM1) | 11 | Pro-face 制造的 GP4000 RS-422 转换适配器<br>PFXZCBADTM1 <sup>*7</sup><br>+<br>自备电缆 | 电缆长度不应超过 500 米 |
|                                               | 1B | 自备电缆                                                                       |                |

\*1 除 AGP-3302B 以外的所有 GP3000 机型。

\*2 除 AST-3211A 和 AST-3302B 以外的所有 ST 机型。

\*3 除 GP-3200 系列和 AGP-3302B 以外的所有 GP3000 机型。

\*4 只能使用支持 RS-422/485(2 线) 通讯的串口。

<sup>②</sup> ■ IPC 的串口 ( 第 5 页 )

- \*5 GP-4203T 除外。
- \*6 除 GP-4100 系列、 GP-4\*01TM、 GP-4201T 和 GP-4\*03T 以外的所有 GP4000 机型。
- \*7 当使用 GP3000/ST3000/LT3000 RS-422 转换适配器 (CA3-ADPTRM-01) 而不是 GP4000 RS-422 转 换适配器时,请参阅电缆接线图 1A。

#### 1A)

• 1:1 连接

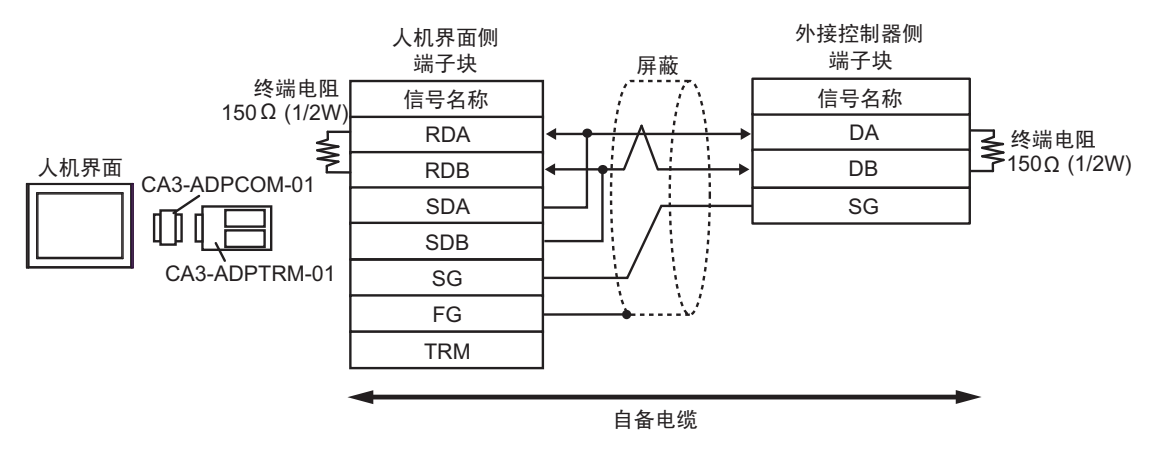

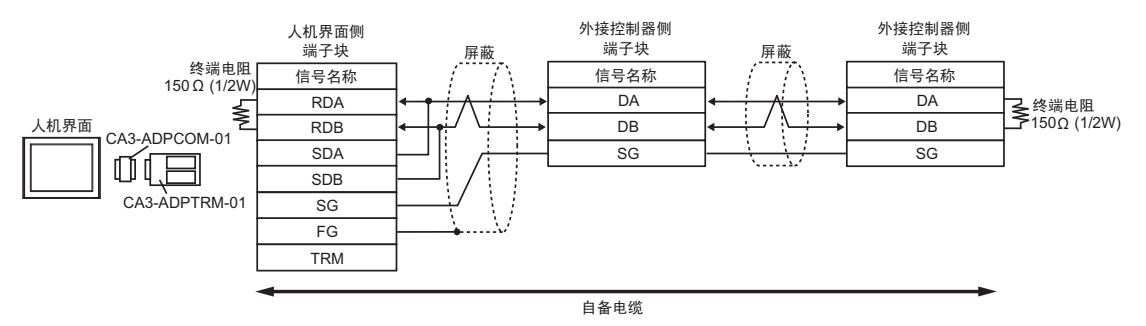

1B)

• 1:1 连接

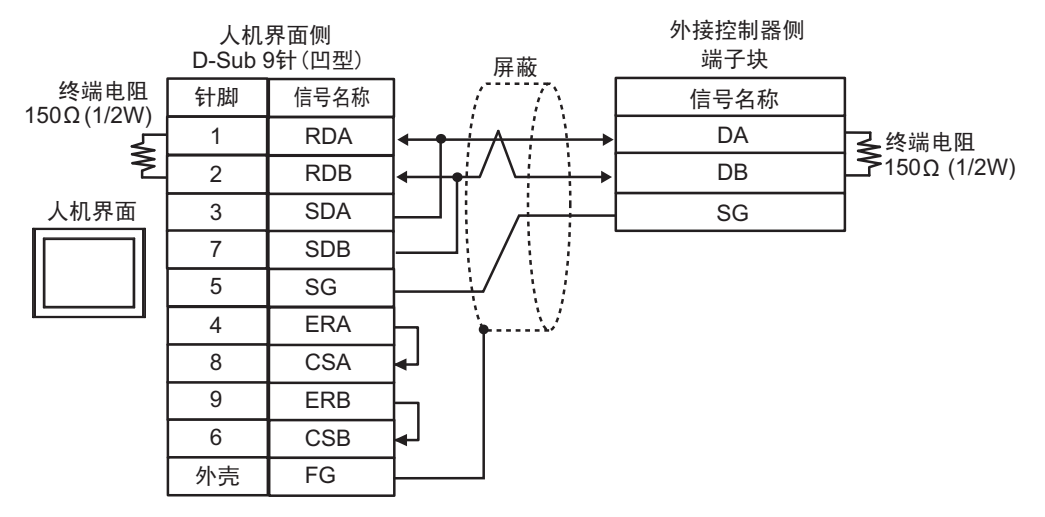

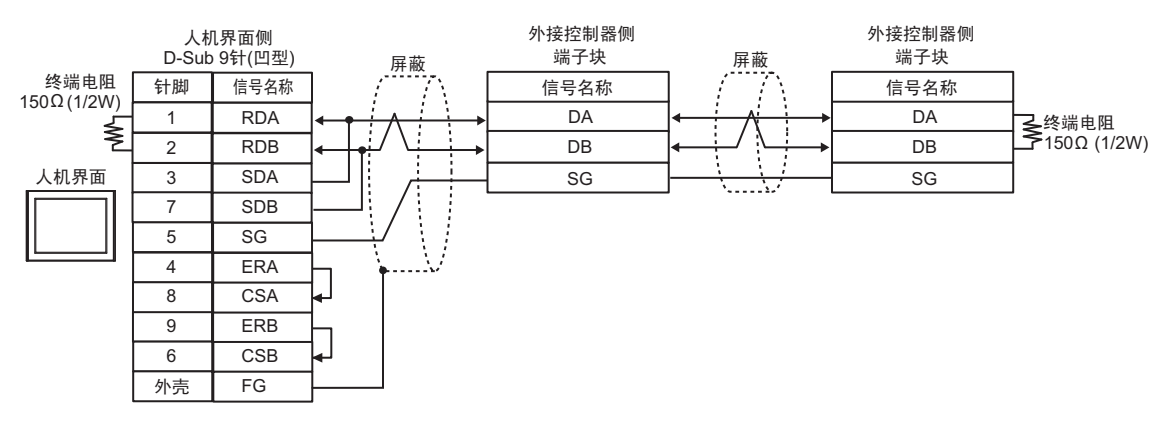

#### 1C)

• 1:1 连接

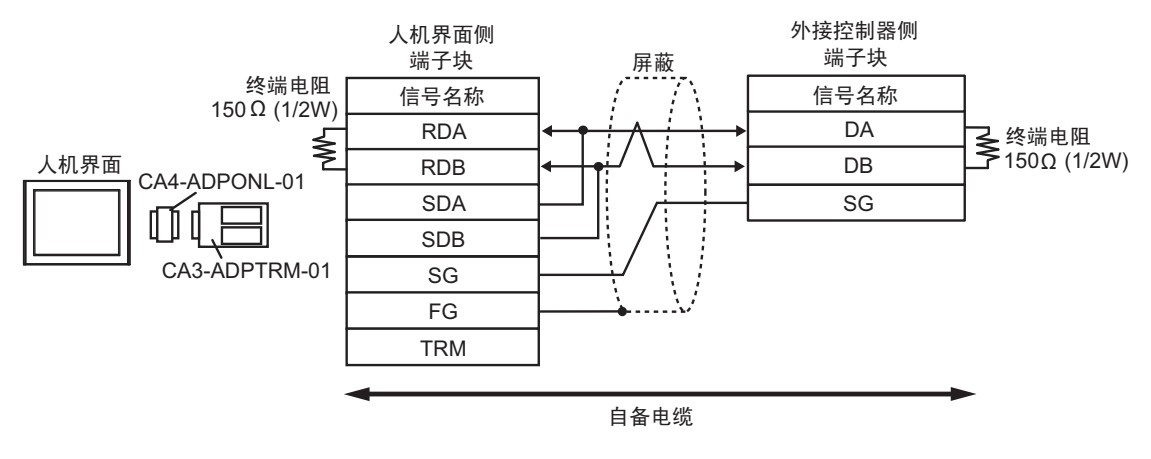

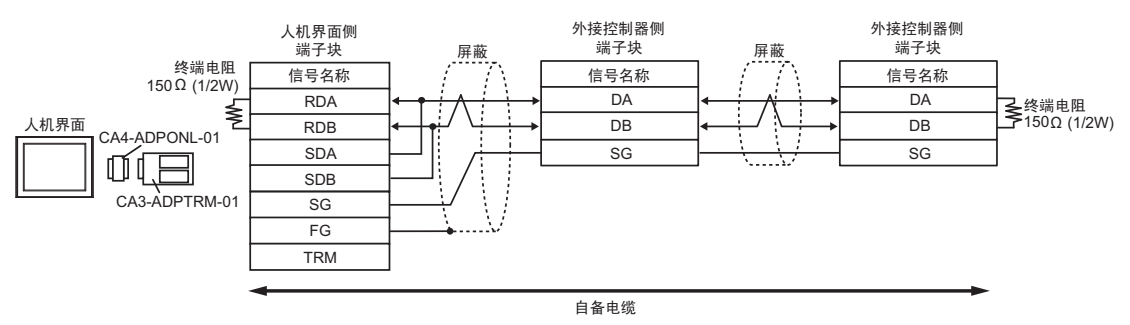

1D)

• 1:1 连接

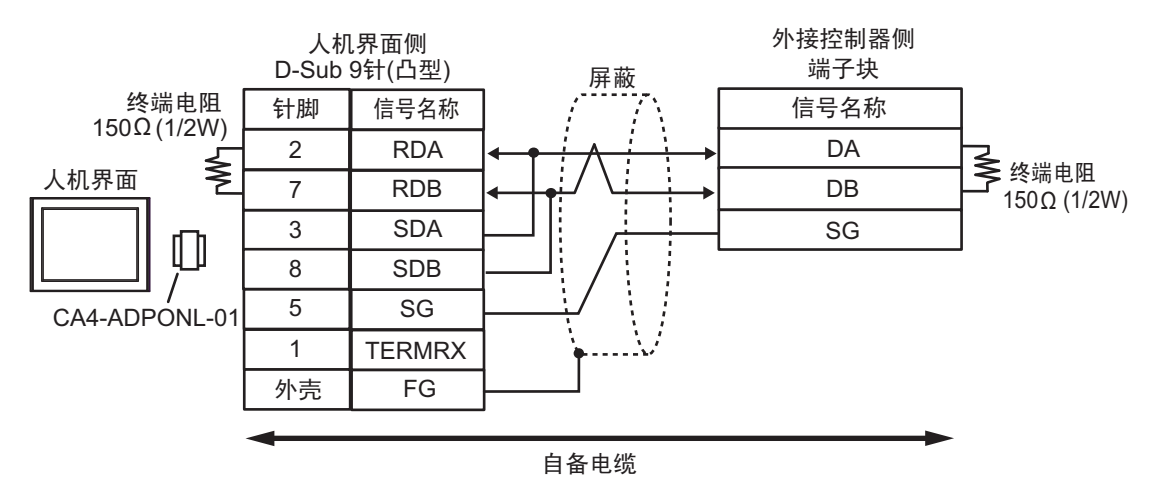

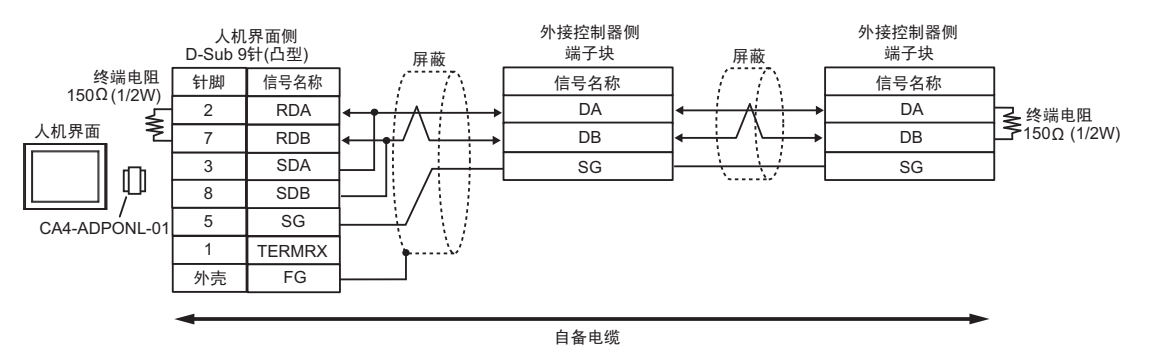

#### 1E)

• 1:1 连接

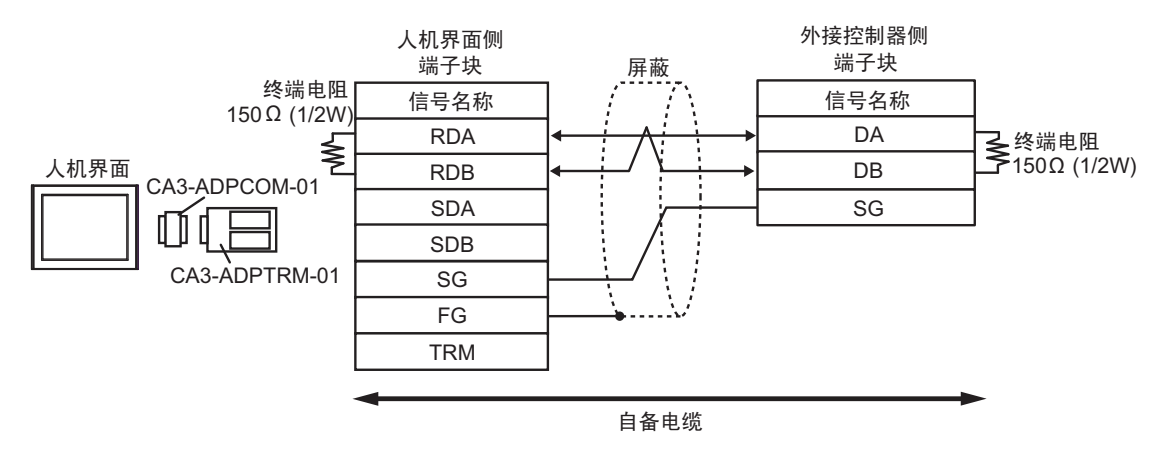

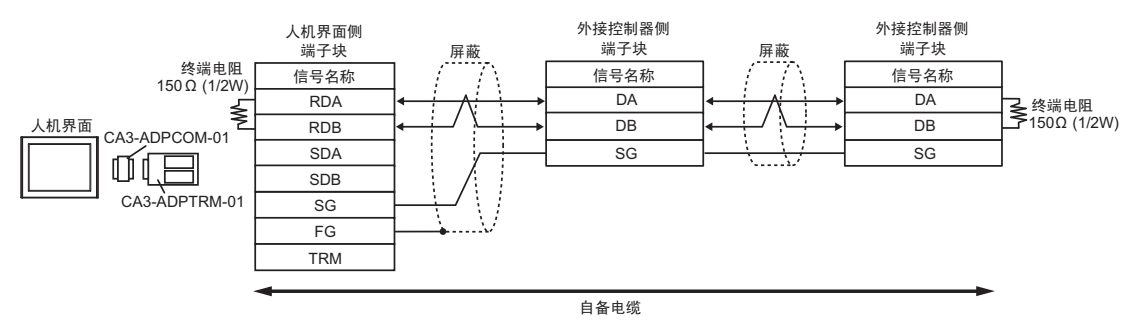

1F)

• 1:1 连接

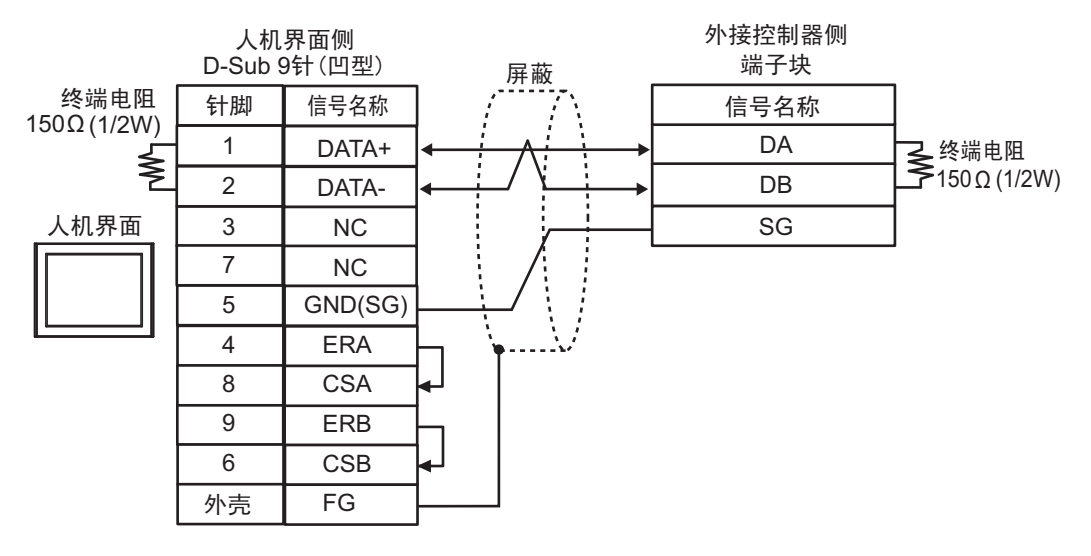

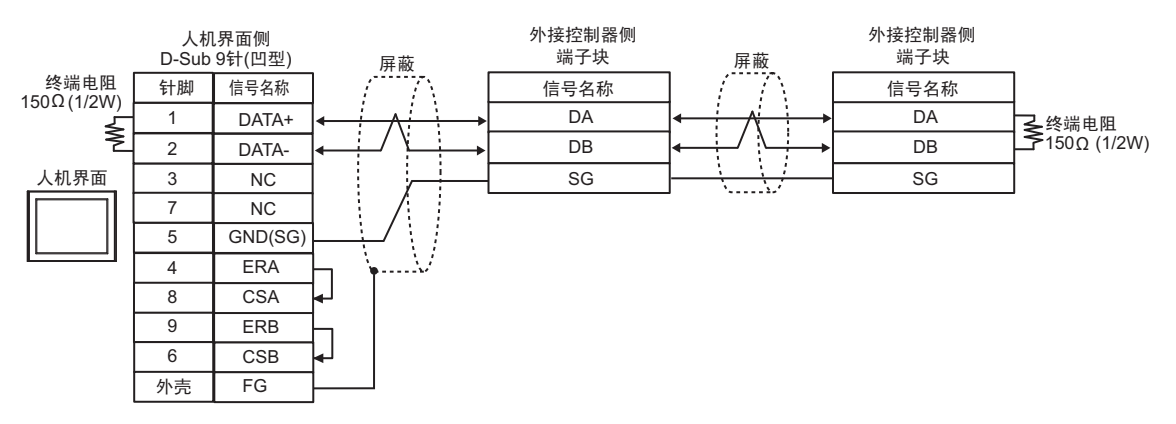

1G)

• 1:1 连接

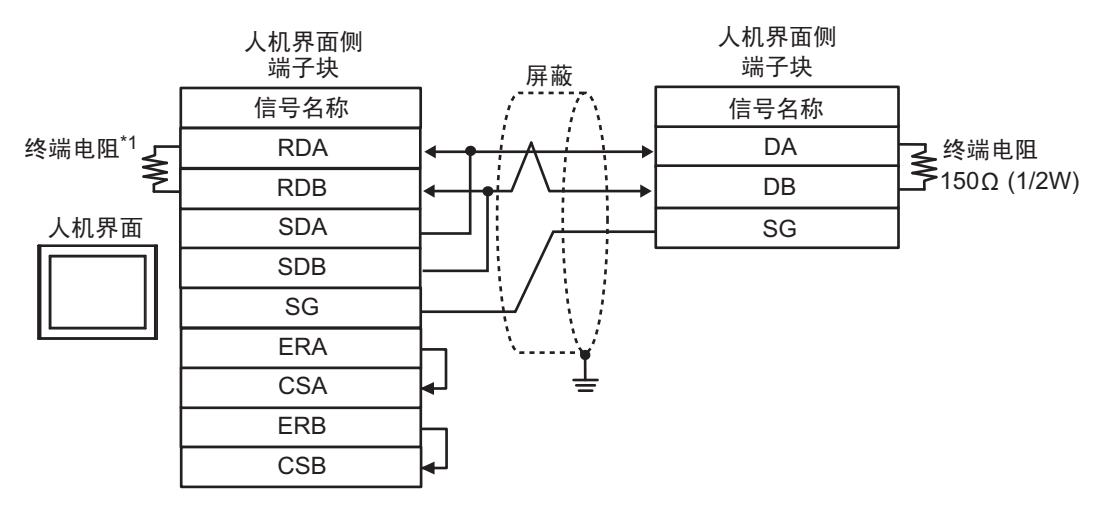

#### • 1:n 连接

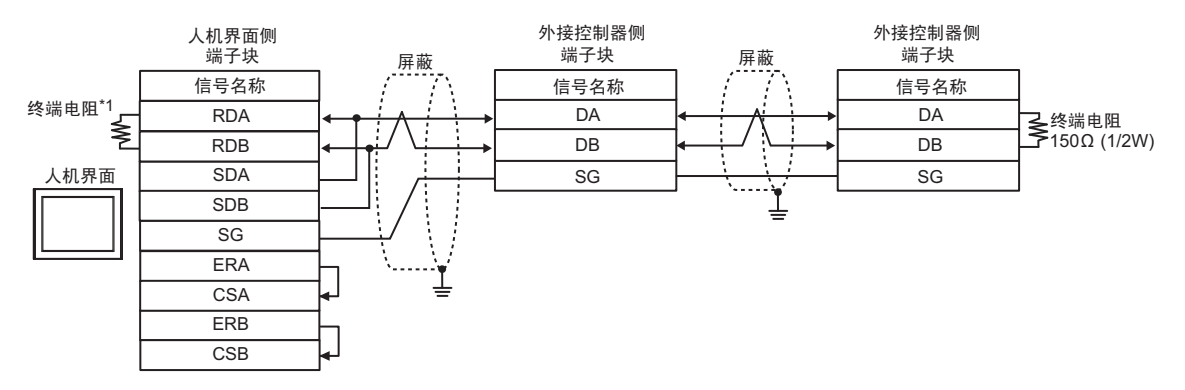

\*1 使用人机界面的内置电阻作为终端电阻。如下所示设置人机界面背后的 DIP 开关。

| DIP 开关 | 设置描述 |
|--------|------|
| 1      | OFF  |
| 2      | OFF  |
| 3      | ON   |
| 4      | ON   |

1H)

• 1:1 连接

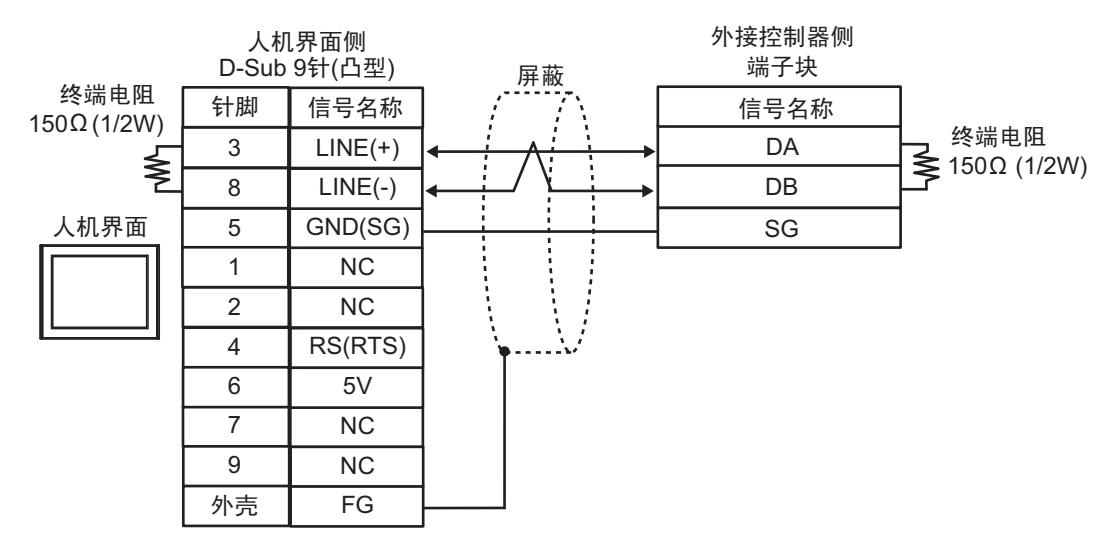

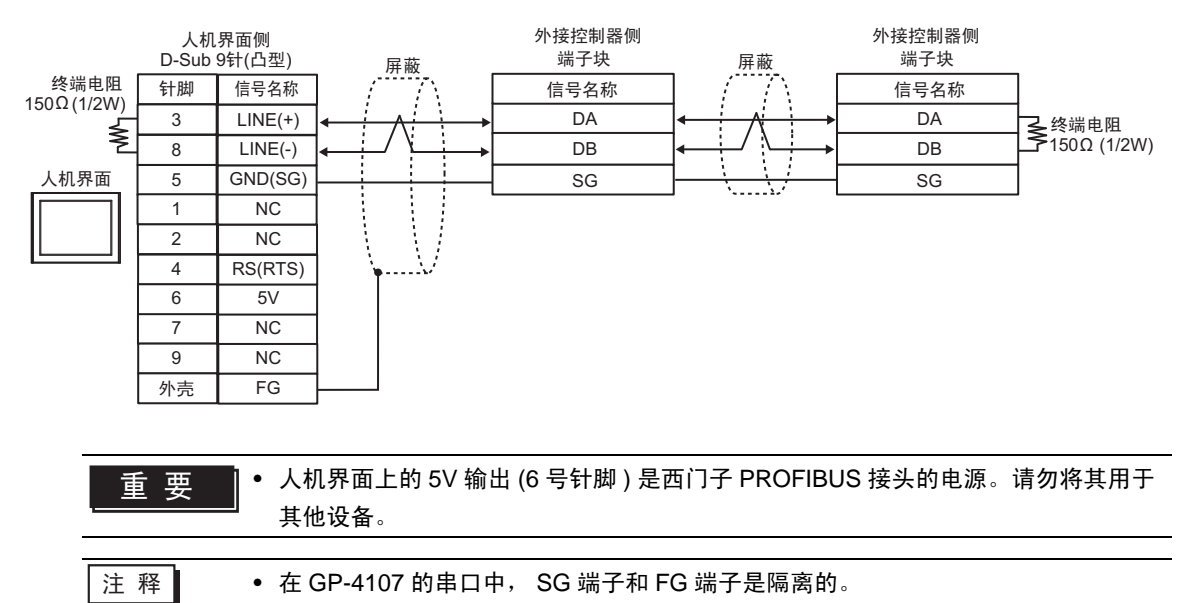

#### 1I)

• 1:1 连接

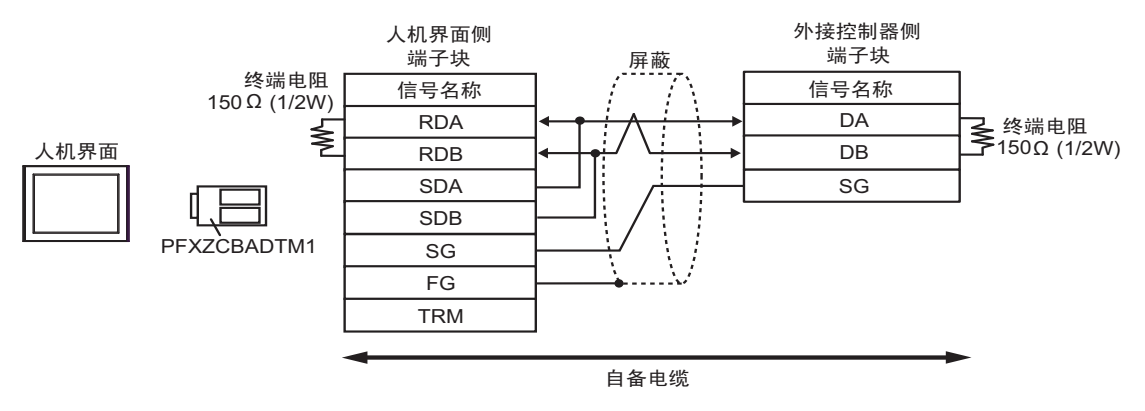

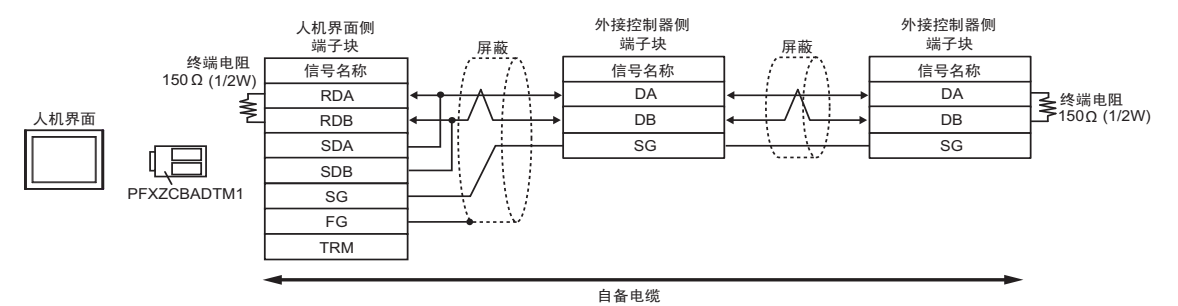

#### 电缆接线图 2

| 人机界面<br>(连接接口)                                                                                        |    | 电缆    | 注释            |
|----------------------------------------------------------------------------------------------------|----|-------|---------------|
| GP3000(COM1)<br>GP4000 <sup>*1</sup> (COM1)<br>ST(COM1)<br>LT3000(COM1)<br>IPC <sup>*2</sup><br>PC/AT | 2A | 自定义电缆 | 电缆长度不应超过 15 米 |
| GP-4105(COM1)                                                                                         | 2B | 自定义电缆 |               |

\*1 除 GP-4100 系列和 GP-4203T 以外的所有 GP4000 机型。

\*2 只能使用支持 RS-232C 通讯方式的串口。

IPC 的串口(第5页)

#### 2A)

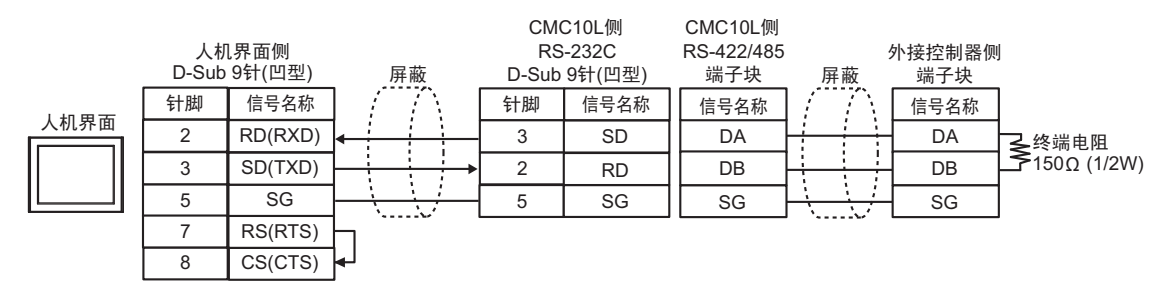

2B)

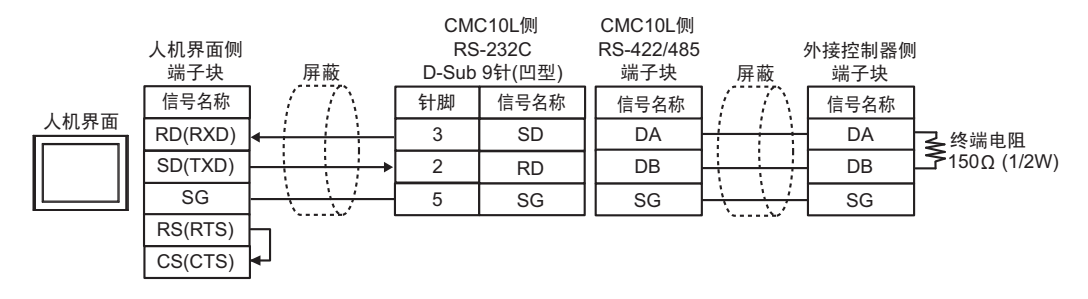

# 6 支持的寄存器

下表是支持的寄存器地址范围。请注意,实际支持的寄存器范围取决于所使用的外接控制器。请在您所 使用的外接控制器的手册中确认实际范围。

在以下对话框中输入外接控制器的地址。

| 靜 输入地址       |    |   | 2  | × |  |
|--------------|----|---|----|---|--|
| 控制器/PLC PLC1 |    |   | -  | ] |  |
| 0403         | 96 |   | -  | - |  |
| Back         |    | 0 | lr |   |  |
|              | 7  | 8 | 9  |   |  |
|              | 4  | 5 | 6  |   |  |
|              | 1  | 2 | 3  |   |  |
| Reference    | 0  | E | nt |   |  |
| ☑ 设为默认值      |    |   |    |   |  |

1. 地址

输入地址。

□□□□: 该地址可被指定为系统区

| 寄存器 | 位地址                 | 字地址           | 32 位  | 注释    |
|-----|---------------------|---------------|-------|-------|
| 数据  | 04096.00 - 36678.15 | 04096 - 36678 | [L/H] | *1 *2 |

\*1 写入字地址时,人机界面读取整个字,对定义的位执行置位操作,然后将新字的值返回外接控制器。 在位写入过程中,如果外接控制器也向该字地址写入数据,则最终写入的数据可能不正确。

\*2 如果地址超出系统区范围,则会发生错误。

| 注 释 | <ul> <li>部分地址为只读地址。关于读写寄存器地址的注意事项,请参阅外接控制器的手册。</li> <li>对于可用于外接控制器的系统区,只能设置读取区的大小。有关读取区的信息,请参阅 GP-Pro EX 参考手册。</li> </ul> |
|-----|----------------------------------------------------------------------------------------------------|
|     | <sup>②P</sup> GP-Pro EX 参考手册 "LS 区 (Direct Access 方式 )"                                                                   |
|     | • 有关表中的图标,请参阅手册前言部分的符号说明表。                                                                                                |
|     | <ul> <li>"手册符号和术语"</li> <li>使用不存在的地址时,可能不显示读取错误。在这种情况下,读取的数据为"0"。注意,写入此类地址时会显示错误。</li> </ul>                              |

# 7 寄存器和地址代码

为数据显示器或其他部件设置"控制器类型和地址"时,请使用寄存器代码和地址代码。

| 寄存器 | 寄存器名称 | 寄存器代码<br>(HEX) | 地址代码 |
|-----|-------|----------------|------|
| 数据  | -     | 0000           | 字地址  |

# 8 错误消息

错误消息在人机界面上显示如下: "代码: 控制器名称: 错误消息 (错误发生位置)"。各描述如下所示。

| 项目     | 描述                                                                                                    |
|--------|----------------------------------------------------------------------------------------------------|
| 代码     | 错误代码                                                                                                    |
| 控制器名称  | 发生错误的外接控制器的名称。控制器 /PLC 名称是用 GP-Pro EX 设置的外接控制器的名称。 ( 初始设置为 [PLC1])                                                                                    |
| 错误消息   | 显示与发生的错误有关的消息。                                                                                                    |
| 错误发生位置 | 显示发生错误的外接控制器的 IP 地址或寄存器地址,或从外接控制器收到的错误<br>代码。<br>注释<br>• IP 地址显示为:"IP 地址(十进制):MAC 地址(十六进制)"。<br>• 寄存器地址显示为:"地址:寄存器地址"。<br>• 收到的错误代码显示为:"十进制数[十六进制数]"。 |

#### 错误消息示例

"RHAA035: PLC1: Error has been responded for device write command (Error Code: 2[02H])"

注释
• 有关错误代码的更多详情,请参阅您的外接控制器手册。
• 有关驱动程序常见错误消息的详情,请参阅"维护/故障排除手册"中的"与人机界面相关的错误"。

#### ■ 特定于外接控制器的错误代码

| 错误代码 (HEX) | 描述          |
|------------|-------------|
| 01         | 不支持对应的功能代码。 |
| 02         | 指定的数据地址不存在。 |
| 03         | 数值错误。       |